**Zoombombing** occurs when an individual who is not part of your class joins your Zoom classroom session with the intent of disrupting the class.

## How can Zoombombing be prevented?

1. Do not share passwords for sessions with individuals who are not enrolled in your course.

2. Do not share the zoom link/meeting ID with individuals who are not enrolled in your course.

## **\*\*What options can be enabled to prevent Zoombombing?**

Log in to **My Accounts** on the NRCC home page, select the **Zoom Tile**, and choose the bottom option, **Settings** when you reach the Video Conferencing page as shown below.

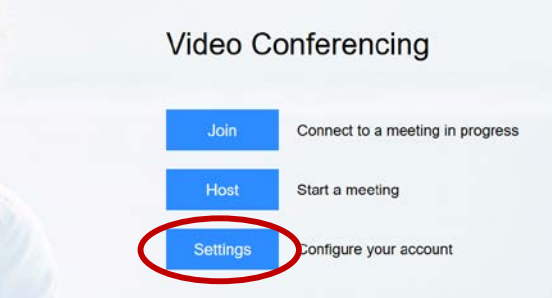

Next, select **Settings** on the left side of the screen. The first tab **Meeting** should be selected (highlighed in blue).

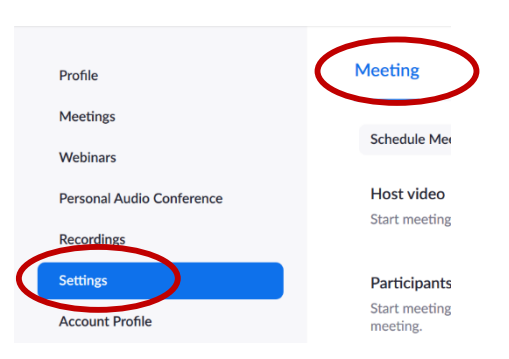

1. Now scroll down and find Waiting room under In Meeting (Advanced).

| In Meeting (Advanced)                                                                                                    |  |
|----------------------------------------------------------------------------------------------------|--|
| Waiting room<br>Attendees cannot join a meeting until a host admits them individually from the<br>waiting room. If Waiting room is enabled, the option for attendees to join the<br>meeting before the host arrives is automatically disabled. $\heartsuit$ |  |

Click the button to turn on the Waiting room feature.

All scheduled Zoom sessions will use the waiting room when enabled here. 2. Turning off Chat features may also be helpful under In Meeting (Basic).

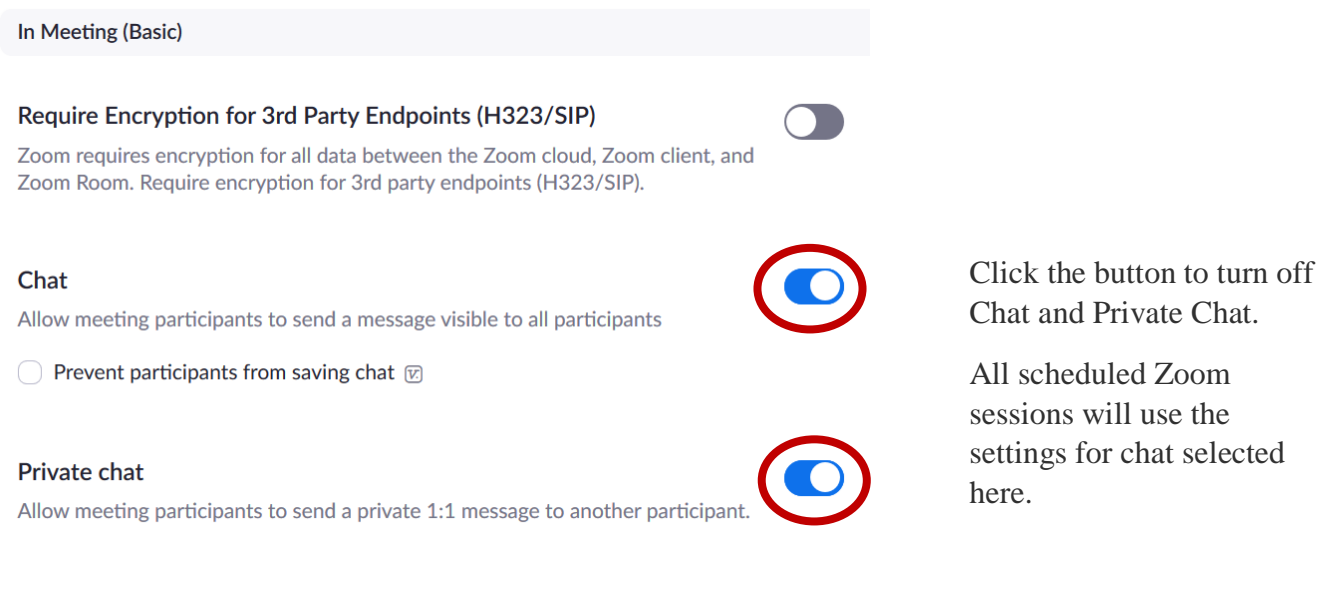

## Finally,

In a Zoom session, you may remove a participant by choosing Manage Participants and a window will open similar to the one you see at the right.

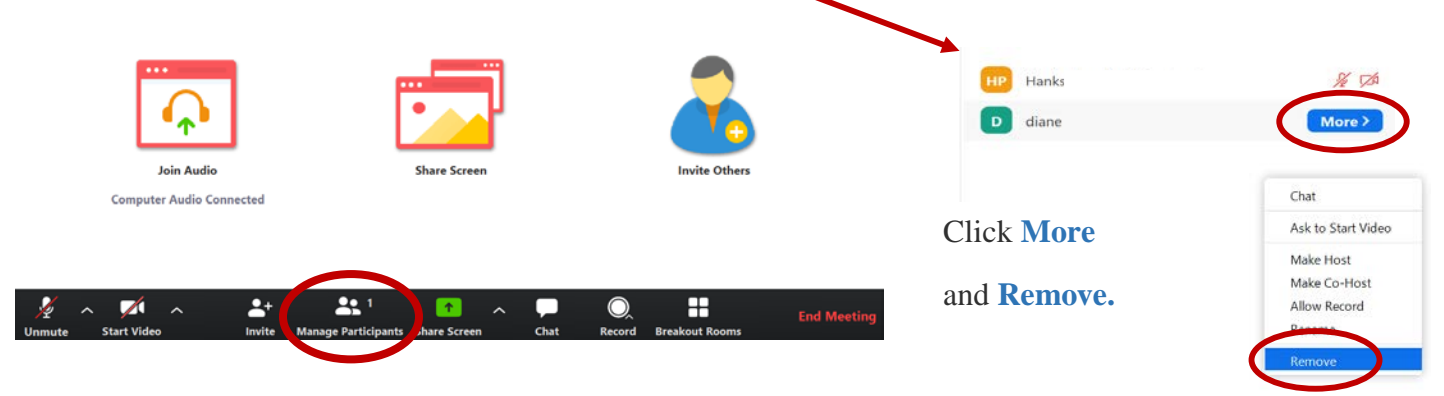

## **\*\***The following recommendations are optional and not required.

Support is available through the Help Desk via email <u>nr4help@nr.edu</u> or call the Help Desk 540-674-3600 ext. 4400.